E4980AL-06

# Information Only Internal Only Document Service Note

Supersedes: NONE

# E4980AL Precision LCR Meter 20Hz to 300kHz/ 500kHz/ 1MHz

Serial Numbers: ALL Manufacturing ID Number: N/A

E4980A/AL - Option 301 Scanner Upgrade Guide

#### Parts Required:

P/N Description Qty.

Refer to Solution

#### ADMINISTRATIVE INFORMATION

[]] Calibration Required [X] Calibration NOT Required PRODUCT LINE: WN AUTHOR: BS

ADDITIONAL INFORMATION: Scanner Interface Upgrade Guide Estimated Installation Time: 2 hours

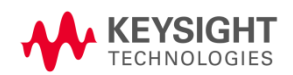

### Situation:

This memo describes how to install the option 301 (Scanner interface) into the E4980A and E4980AL. Either service centers or customers can order the upgrade kit for option 301. When the customer order the upgrade kit, the customers send their E4980A or E4980AL along with the kit to the nearest Keysight service center. Below are the upgrade kit part number for E4980A and E4980AL.

| Product Option (From)                                                        | Product Option (To) | Order with this number |  |  |  |
|------------------------------------------------------------------------------|---------------------|------------------------|--|--|--|
| For E4980A (2MHz)                                                            |                     |                        |  |  |  |
| E4980A-710                                                                   | E4980A-301          | E4980AU-301            |  |  |  |
| For E4980AL (300kHz/ 500kHz/ 1MHz) with label " <b>E4980AL</b> "             |                     |                        |  |  |  |
| E4980AL-710                                                                  | E4980AL-301         | E4980ALU-311           |  |  |  |
| For E4980AL (300kHz/ 500kHz/ 1MHz) with label " <b>E4980A</b> " <sup>1</sup> |                     |                        |  |  |  |
| E4980A-710                                                                   | E4980A-301 E4980ALU |                        |  |  |  |

<sup>1</sup>The unit is ordered as the E4980AL before November 2014

# Solution/Action:

# Option 301 installation procedure:

The option 301 is installed by activating the option 301 flag with the E4980A/AL adjustment program and installing the handler interface. After the option 301 flag is activated and the interface is installed, verification of the interface function is required.

Perform the following steps to install the option 301 into the E4980A:

1. Run the E4980A/AL Adjustment program.

2. In E4980A/AL Info and Adjustment Conditions window, click **AUTO READ** button. The serial number and option state for the unit are displayed. Check the box for option 301 and input the data and click **NEXT STEP**.

| IODEL                                                                                                    | E4980A                                                                                                    | •                          | MODEL                                                                                                    | E4980A                                                                                                    |                                                    |
|----------------------------------------------------------------------------------------------------|----------------------------------------------------------------------------------------------------|----------------------------|----------------------------------------------------------------------------------------------------|----------------------------------------------------------------------------------------------------|----------------------------------------------------|
| 980A/AL Serial                                                                                                    | Number and Options                                                                                                    |                            | E4980A/AL Serial                                                                                                    | Number and                                                                                                 | Options                                            |
| Serial No                                                                                                    | MY46102059                                                                                                    |                            | Serial No                                                                                                    | MY4610                                                                                                    | 02059                                              |
| Options                                                                                                    | □ 001       □ 002         □ 002       □ 003         □ 030       □ 033         □ 050       □ 055         □ 100       □ 102         □ 200       □ 20 | 5<br>7<br>2<br>2<br>2<br>1 | Options                                                                                                    | □ 001<br>□ 002<br>□ 030<br>□ 050<br>□ 100<br>□ 200                                                         | □ 005<br>□ 007<br>□ 032<br>□ 052<br>□ 102<br>□ 201 |
|                                                                                                    | 301                                                                                                    |                            |                                                                                                    | <b>₩</b> 301                                                                                               |                                                    |
| AUTO READ                                                                                                    | □ 301<br>ons.                                                                                                    |                            | AUTO READ                                                                                                    | Øns.                                                                                                    |                                                    |
| AUTO READ<br>djustment Conditi<br>Adjusted By                                                                      | □ 301                                                                                                    | _                          | AUTO READ<br>Adjustment Condition<br>Adjusted By                                                                      | ₩ 301                                                                                                    |                                                    |
| AUTO READ<br>djustment Conditi<br>Adjusted By<br>Customer Name                                                     | ₩ 301                                                                                                    |                            | AUTO READ<br>Adjustment Condition<br>Adjusted By<br>Customer Name                                                     | ₩ 301                                                                                                    |                                                    |
| AUTO READ<br>djustment Condition<br>Adjusted By<br>Customer Name<br>Date                                           | □ 301                                                                                                    |                            | AUTO READ<br>Adjustment Condition<br>Adjusted By<br>Customer Name<br>Date                                             | ir 301<br>MRBS<br>ABC<br>17/AUG                                                                            | /2017                                              |
| AUTO READ<br>djustment Conditi<br>Adjusted By<br>Customer Name<br>Date<br>Temperature                              | 301      0ns.      DEG C                                                                                                    |                            | AUTO READ<br>Adjustment Condition<br>Adjusted By<br>Customer Name<br>Date<br>Temperature                              | <ul> <li>✓ 301</li> <li>Ons.</li> <li>KBS</li> <li>ABC</li> <li>17/AUG</li> <li>50</li> </ul>              | /2017<br>DEG C                                     |
| AUTO READ<br>djustment Conditi<br>Adjusted By<br>Customer Name<br>Date<br>Temperature<br>Humidity                  | ons.                                                                                                    |                            | AUTO READ<br>Adjustment Condition<br>Adjusted By<br>Customer Name<br>Date<br>Temperature<br>Humidity                  | <ul> <li>✓ 301</li> <li>Ons.</li> <li>KBS</li> <li>ABC</li> <li>17/AUG</li> <li>50</li> </ul>              | /2017<br>DEG C                                     |
| AUTO READ<br>djustment Condito<br>Adjusted By<br>Customer Name<br>Date<br>Temperature<br>Humidity<br>Report Number | 301      ons.      DEG C                                                                                                    |                            | AUTO READ<br>Adjustment Condition<br>Adjusted By<br>Customer Name<br>Date<br>Temperature<br>Humidity<br>Report Number | <ul> <li>✓ 301</li> <li>Ons.</li> <li>KBS</li> <li>ABC</li> <li>17/AUG</li> <li>50</li> <li>123</li> </ul> | /2017<br>DEG C                                     |

3. Select **Spot Adjustment** in Adjustment Program Main Menu. Then, select **A1 board** in Spot Adjustment window. After selecting Spot Adjustment, the E4980A is restarted. When the test is passed, press **NEXT STEP**.

| macron              |  |
|---------------------|--|
| A1 Board            |  |
| A2 Board            |  |
| A3 Board            |  |
| Power On Test Limit |  |

4. The following dialog box is displayed. Confirm that the displayed serial number is correct and 301 is displayed in the option box. Press the **WRITE ID** button, and then the E4980A is restarted again.

| Ready?                                                                                                    |      |                  |                           |                              |           |
|----------------------------------------------------------------------------------------------------|------|------------------|---------------------------|------------------------------|-----------|
| Look FRONT PANEL and<br>REAR(Option label),<br>then check the data listed right side.<br>If the data is correct,<br>Press [ WRITE ID ] |      |                  | Precisio<br>Look Ch       | n LCR Meter<br>leck Sheet !  |           |
| If you want to reenter the data,<br>Press [ STOP ] then [START] again.                                                                 |      | MO<br>OPI<br>SER | DEL E4<br>TIONS<br>RIAL M | 980A<br>200,301<br>Y46102059 |           |
|                                                                                                    |      | OPTION SETTING   |                           |                              |           |
|                                                                                                    |      | Madal            | Power/DC bias Enh         | Interface                    | Interface |
|                                                                                                    |      | Model            | #001                      | #301                         | #710      |
| WRITE ID                                                                                                    | STOP | Standard         | None                      | Suport                       | None      |

Then, a message "Power on test failed" is displayed in the system message area and the normal measurement screen does not appear (Service Mode).

5. Exit the Adjustment program. Then, turn the E4980A off.

6. Install the handler interface into the E4980A or E4980AL. (refer to E4980A/AL service guide,

Option Interface replacement procedure in the section Replacement Procedure)

7. Ensure that the higher option (including No Interface -710 option) is always located on the LEFT near to the power supply. The LEFT slot near to the power supply should stay empty if customer only install one of the option.

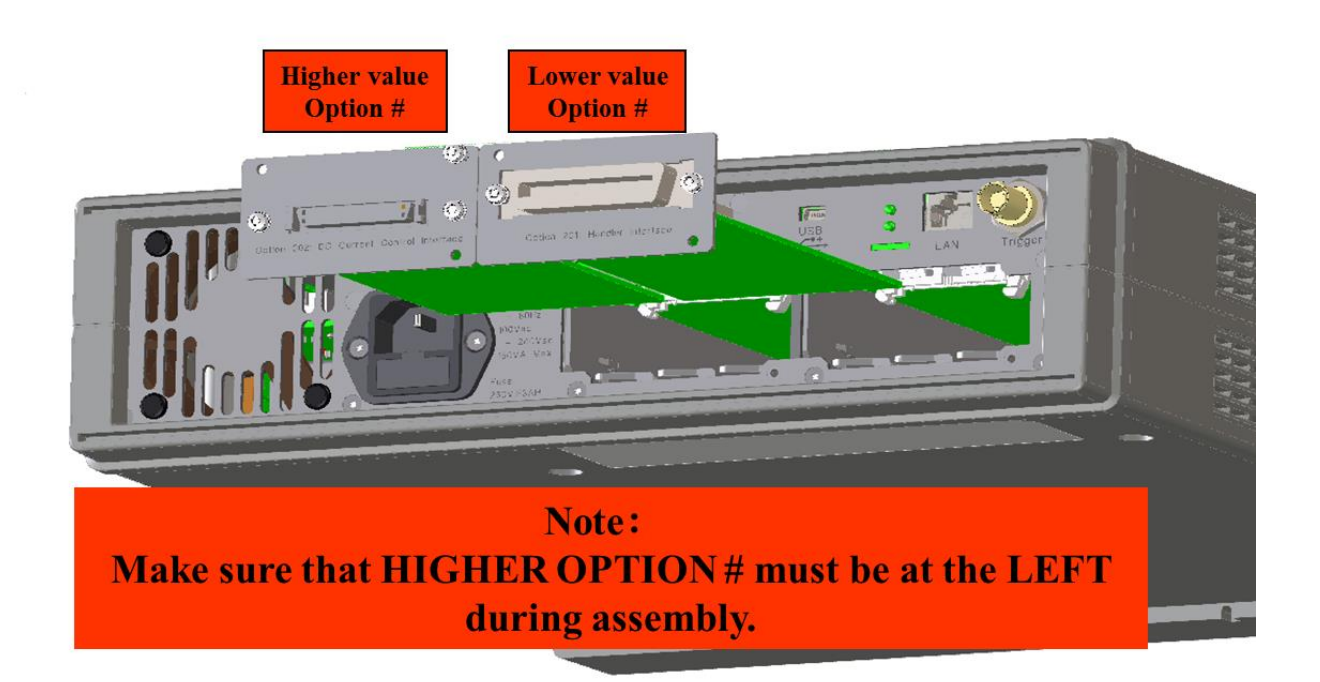

- 8. After installing the interface, turn the E4980A on, and verify the following items.
- Inspect booting process
- Check if no "Power on test failed" message is displayed

- Check the scanner interface function (refer to E4980A service guide, section To Check the Scanner Interface Function)

#### Revision History:

| Date        | Service<br>Note<br>Revision | Author | Reason for Change |
|-------------|-----------------------------|--------|-------------------|
| 17 Apr 2018 | 01                          | BS     | As Published      |
|             |                             |        |                   |